## Exportar un listado de las VM desde el VCenter

- 1. Nos conectamos al vcenter desde el cliente de vSphere
- 2. En el menú principal ir a View =⇒ Inventory =⇒ VMs & Templates
- 3. En el listado de máquinas que nos aparecen a la izquierda elegir las que queramos incluir en el listado o bien elegir la carpeta superior del menú de la izquierda
- 4. Pulsar la pestaña de Virtual Machines que aparece en el menú de la parte derecha.
- 5. Si se quiere se puede incluir filtros o modificar las columnas para agregar o quitar campos
- 6. Desde el menú superior ir a **File → Export → Export list.**
- 7. Elegir el formato del fichero a guardar (XLS,CSV, Html, & XML ).

Tambien hay software que permite hacer lo mismo e incluso exportarlo a otros formatos

http://www.quest.com/foglight-for-virtualization-free-edition/

From: https://intrusos.info/ - **LCWIKI** 

Permanent link: https://intrusos.info/doku.php?id=virtualizacion:vmware:vcenter:listado

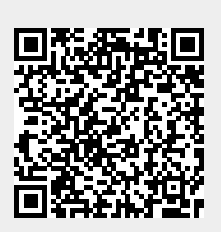

Last update: 2023/01/18 14:46